檔 號: 保存年限:

#### 衛生福利部食品藥物管理署 函

地址:115021 臺北市南港區研究院路一段 130巷109號 聯絡人:何小姐 聯絡電話:02-2787-8375 傳真:02-2787-8397 電子郵件:chiahua@fda.gov.tw

#### 受文者:台北市報關商業同業公會

- 發文日期:中華民國113年11月27日 發文字號:FDA北字第1132006297號 速別:普通件 密等及解密條件或保密期限: 附件:「標示改正/採行適當安全措施線上申辦操作說明」一份 (A210200001 1132006297 doc2 Attach1.pdf)
- 主旨:自113年12月1日起,食品及相關產品輸入查驗實施「標示 改正/採行適當安全措施線上申辦」一事,檢送操作說明 一份,請查照。
- 說明:

裝

訂

- 一、自113年12月1日起,食品及相關產品輸入查驗申請「標示 改正/採行適當安全措施」得採線上申辦方式辦理(含申 請、補件、確認、列印通知書、變更等),可申請事由 為:
  - 向・
  - (一)中文標示補正。
  - (二)產品中營養添加劑含量不符我國食品添加物使用範圍限

量暨規格標準。

(三)向海關申請於倉間辦理中文標示補正。(報驗義務人不合

其他申請「准許消毒、改製或採行適當安全措施」者,仍須行文至本署辦理。

格原因為「無中文標示」三次以上者)

二、檢送「標示改正/採行適當安全措施線上申辦操作說明」一 份,實施初期採「線上及紙本申辦」併行,請貴會轉知所 屬會員多加採用線上申辦作業。

正本:台灣省進出口商業同業公會聯合會、台北市進出口商業同業公會、新北市進出口 商業同業公會、桃園市進出口商業同業公會、台中市進出口商業同業公會、台南 市進出口商業同業公會、高雄市進出口商業同業公會、基隆市報驗商業同業公 會、基隆市報關商業同業公會、台北市報關商業同業公會、桃園市報關商業同業 公會、台中市報關商業同業公會、高雄市報關商業同業公會、中華貨物通關自動 化協會

副本:電 2024/14/27文

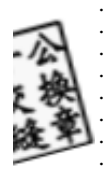

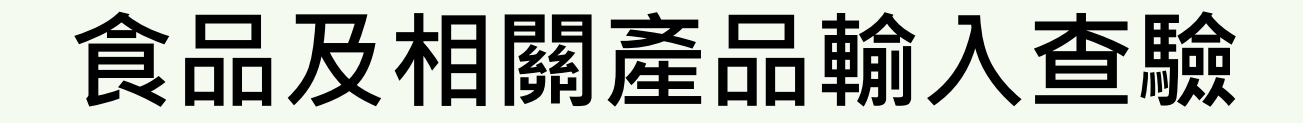

# 標示改正/採行適當安全措施

# 線上申辦作業 使用者(申請人)操作說明

食品藥物管理署 2024/12/1

#### 查驗申辦-標示改正/採行適當安全措施申請(食品)程序

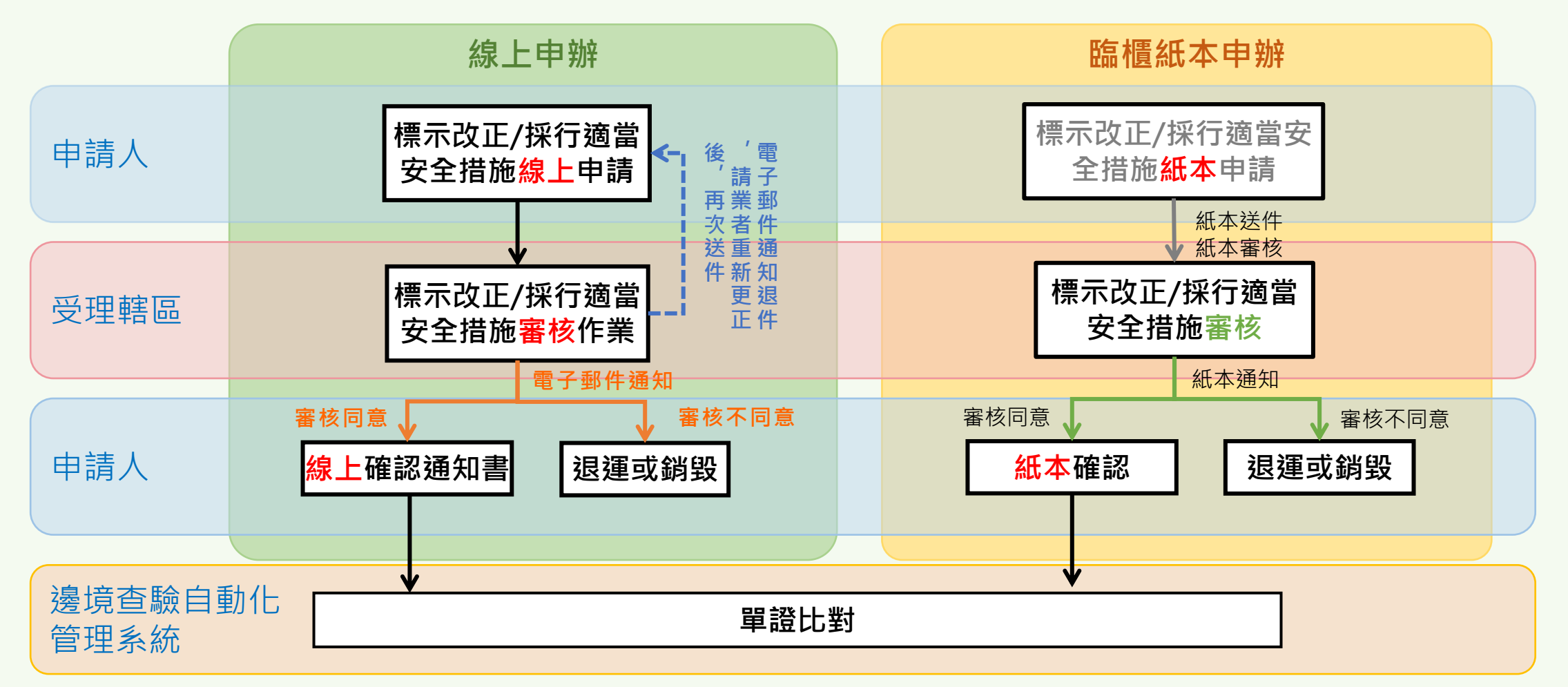

- **單一報驗案件**僅能選擇紙本申辦/線上任一申辦方式,後續確認通知書及變更申請,皆需採相同方式辦理。
- 案件判定不合格後,始得線上申辦。
- 線上申辦優點:送出申請即通知辦事處,線上審核作業可遠端連線;審核通過後,申請者可線上即時確認通知書,完成申請,系統並自動執行單證比對,有利於通關時效。

#### 查驗申辦-標示改正/採行適當安全措施申請(食品)

| 山目:旦殿                                                                    | 中辦 > 惊小以正/环门週间:                                                                                                    | 女主伯加中胡(艮吅)                                                                                                    | weicom                                                                   | 2. 角限                                                  | 公司 刹欧时间.0时                                                                                                    | 43733212                        | TT WILLING                                                    | म्म               |
|--------------------------------------------------------------------------|----------------------------------------------------------------------------------------------------|----------------------------------------------------------------------------------------------------|--------------------------------------------------------------------------|--------------------------------------------------------|----------------------------------------------------------------------------------------------------|---------------------------------|---------------------------------------------------------------|-------------------|
|                                                                          | 新                                                                                                    | 增查詢修改                                                                                                    | 取消確定                                                                     | 撤 銷 送出申                                                | 請                                                                                                    |                                 |                                                               |                   |
| 申請資料與申請                                                                  | <b>清事由 檢附文件</b>                                                                                                    | 變更歷                                                                                                    | 程                                                                        |                                                        |                                                                                                    |                                 |                                                               |                   |
| 申請單號:                                                                    | B1B1131101T010 此為                                                                                                    | 9.臨時申請單號!                                                                                                    |                                                                          |                                                        | 產品類別                                                                                                    | : 食品                            | ×                                                             |                   |
| 家本社用。                                                                    | 申請中,未送件 🗸                                                                                                    |                                                                                                    |                                                                          |                                                        | 標示改正申請日期                                                                                                    | : 1131101                       | 1                                                             |                   |
| 御旦阳木,                                                                    | 變更登載事項申請                                                                                                    |                                                                                                    |                                                                          |                                                        |                                                                                                    |                                 |                                                               |                   |
| *報驗案號:                                                                   | IFB13900048700                                                                                                    |                                                                                                    |                                                                          |                                                        | 輸入查驗受理日期                                                                                                    | : 1131101                       | 1                                                             |                   |
| <b>报驗義務人</b> :                                                           | 得O(85115947)<br>地址・夏中市南屯區 雷話・04-6                                                                                                    | 8946666                                                                                                    |                                                                          |                                                        |                                                                                                    |                                 |                                                               |                   |
|                                                                          | YOAL . ME I THINK DES YOUL . OH                                                                                                    | 004000                                                                                                    |                                                                          |                                                        |                                                                                                    |                                 |                                                               |                   |
| 受理轄區:                                                                    | 800-基隆港辦事處    ※准許消毒、改製或採行適當安                                                                                                    | 全措施申請,請行文至食品                                                                                                    | 藥物管理署辦理                                                                  |                                                        | 預定改正完成日期                                                                                                    | : 1131101                       | 1                                                             |                   |
| 受理轄區:<br>*申請事由:                                                          | B00-基隆港辦事處 ><br>*准許消毒、改製或採行適當安<br>中文標示補正。<br>一產品中營養添加劑含量不符我<br>一向海關申請於倉間辦理中文標<br>*茲因通關查驗時,經貢辦事處<br>暨食品及相關產品輸入查驗辦法                                                                                                    | 全措施申請,請行文至食品<br>國食品添加物使用範圍限量<br>籤補正。<br>這核中文標示不符規定/「營<br>規定申請標示改正,懇請准                                                                                    | 藥物管理署辦理<br>暨規格標準,准許<br>發養添加劑含量」7<br>於所請。                                 | 採行適當安全措施。<br>(茶行)食品添加物使用                               | 預定改正完成日期                                                                                                    | : 1131101<br>準」,特位              | 1<br>()<br>()<br>()<br>()<br>()<br>()<br>()<br>()<br>()<br>() | 前生管理              |
| 受理轄區:<br>*申請事由:<br>E方式說明:                                                | 800-基隆港辦事處 ~<br>*准許消毒、改製或採行適當安<br>●中文標示補正。<br>●產品中營養添加劑含量不符我<br>●向海關申請於倉間辦理中文標<br>*茲因通關查驗時,經貴辦事處<br>暨食品及相關產品輸入查驗辦法<br>重貼中文標示                                                                                                    | 全措施申請,請行文至食品<br>國食品添加物使用範圍限量<br>籤補正。<br>查核中文標示不符規定/「營<br>規定申請標示改正,懇請准                                                                                    | 藥物管理署辦理<br>暨規格標準,准許<br>聲養添加劑含量」7<br>於所請。                                 | 深行適當安全措施。<br>、符「食品添加物使用                                | 預定改正完成日期<br>範圍及限量暨規格標<br>2                                                                                                    | : 1131101<br>準」,特依              | 1                                                             | 新生管理              |
| <ul> <li>受理轄區:</li> <li>*申請事由:</li> <li>E方式說明:</li> <li>次 賃品分</li> </ul> | 800-基隆港辦事處 ~<br>* 准許消毒、改製或採行適當安<br>●中文標示補正。<br>● 產品中營養添加劑含量不符我<br>● 向海關申請於倉間辦理中文標<br>* 茲因通關查驗時,經貴辦事處<br>暨食品及相關產品輸入查驗辦法<br>重貼中文標示                                                                                                    | 全措施申請,請行文至食品<br>國食品添加物使用範圍限量<br>籤補正。<br>這直核中文標示不符規定/「營<br>規定申請標示改正,懇請准                                                                                   | 藥物管理署辦理<br>暨規格標準,准許<br>聲養添加劑含量」石<br>於所請。                                 | 采行適當安全措施。<br>不符「食品添加物使用<br>產品規格                        | 預定改正完成日期<br>範圍及限量暨規格標<br>。<br>定產國別 淨重                                                                                                    | : 1131101<br>準」,特位<br>單位        | 1<br>飲食品安全律<br>数量                                             | 前生管理<br>單位        |
| 受理轄區:<br>*申請事由:<br>E方式說明:<br>次 <u> </u>                                  | B00-基隆港辦事處        800-基隆港辦事處        ※准許消毒、改製或採行適當安        ●中文標示補正。        >產品中營養添加劑含量不符我        ●向海關申請於倉間辦理中文標        ※茲因通關查驗時,經貴辦事處        暨食品及相關產品輸入查驗辦法        重貼中文標示        額號列 (C.C.C CODE)        日        1007     甜餅乾1                                                         | 全措施申請,請行文至食品<br>國食品添加物使用範圍限量<br>籤補正。<br>查核中文標示不符規定/「營<br>規定申請標示改正,懇請准<br>品名(中) 品名<br>SWEET BISC                                                          | 藥物管理署辦理<br>暨規格標準,准許<br>醫養添加劑含量」<br>於所請。<br>( <b>英)</b><br>CUITS21 ABT:2  | 採行適當安全措施。<br>茶符「食品添加物使用<br>產品規格<br>17.67KGS BI         | <ul> <li>預定改正完成日期</li> <li>範圍及限量暨規格標</li> <li> <li> <li>差     <li> <li> <li> <li> <li> <li> <li> <li> <li> <li> <li> <li> <li> <li> <li> <li> <li> <li> <li> <li> <li> <li> <li> <li> <li> <li> <li> <li> <li> <li> <li> <li> <li> <li> <li> <li> <li> <li> <li> <li> <li> <li> <li> <li> <li> <li> <li> <li> <li> <li> <li> </li> <li> </li> <li> </li> </li> <li> <!--</td--><td>: 1131101<br/>準」,特位<br/>單位<br/>KGM</td><td>1<br/>x食品安全律<br/><u>数量</u><br/>441</td><td>新生管理<br/>單位<br/>CTN</td></li></li></li></li></li></li></li></li></li></li></li></li></li></li></li></li></li></li></li></li></li></li></li></li></li></li></li></li></li></li></li></li></li></li></li></li></li></li></li></li></li></li></li></li></li></li></li></li></li></li></li></li></li></ul> | : 1131101<br>準」,特位<br>單位<br>KGM | 1<br>x食品安全律<br><u>数量</u><br>441                               | 新生管理<br>單位<br>CTN |
| 受理轄區:<br>*申請事由:<br>E方式說明:<br>次 <u> </u>                                  | B00-基隆港辦事處       ×         ※准許消毒、改製或採行適當安       中文標示補正。         ● 牵品中營養添加劑含量不符我       ●向海關申請於倉間辦理中文標         ● 应海關申請於倉間辦理中文標       ※茲因通關查驗時,經貴辦事處         暨食品及相關產品輸入查驗辦法       重貼中文標示         類號列 (C.C.C CODE)       6         2007       甜餅乾1         台南市       × 台南市                 | 全措施申請,請行文至食品<br>國食品添加物使用範圍限量<br>籤補正。<br>查核中文標示不符規定/「營<br>規定申請標示改正,懇請准<br>品名(中) 品名<br>SWEET BISC                                                          | 藥物管理署辦理<br>暨規格標準,准許<br>發養添加劑含量」<br>於所請。<br>( <b>英)</b><br>CUITS21 ABT:2  | 採行適當安全措施。<br>本符「食品添加物使用<br><b>產品規格</b><br>1.7.67KGS BI | <ul> <li>預定改正完成日期</li> <li>範圍及限量暨規格標</li> <li>定產國別     淨重     1     8820     </li> </ul>                                                                                                    | : 1131101<br>準」,特化<br>單位<br>KGM | 1 …<br>文食品安全律<br><u>數量</u><br>441                             | 前生管理<br>單位<br>CTN |
| 受理轄區:<br>*申請事由:<br>E方式說明:<br>文 <u></u>                                   | B00-基隆港辦事處       ×         **准許消毒、改製或採行適當安       中文標示補正。         ● 中文標示補正。       ●         ● 倉品中營養添加劑含量不符我       ●         ● 向海關申請於倉間辦理中文標       *         ※茲因通關查驗時,經貢辦事處       暨食品及相關產品輸入查驗辦法         重貼中文標示       5         如07       甜餅乾1         台南市       ×         ● 翰絡人       ● | 全措施申請,請行文至食品<br>國食品添加物使用範圍限量<br>籤補正。<br>這 該中文標示不符規定/「營<br>規定申請標示改正,懇請准           品名(中)         品名           昭名(中)         品名           留子郵件         電子郵件 | 藥物管理署辦理<br>暨規格標準,准許<br>聲養添加劑含量」不<br>於所請。<br>( <b>英)</b><br>CUITS21 ABT:2 | 深行適當安全措施。<br>、符「食品添加物使用   產品規格   27.67KGS BI           | 預定改正完成日期 範圍及限量暨規格標 定產國別 淨重 4 8820                                                                                                    | : 1131101<br>準」,特依<br>單位<br>KGM | 1 …<br>软食品安全律<br>数量<br>441<br>手機號碼                            | 新生管理<br>單位<br>CTN |

- 新增 點擊「新增」後, 才能登打相關資料,按 「確定」即完成儲存,並 取得臨時申請單號。
- 查詢 點選「查詢」輸入
   查詢條件,查出曾申請的
   相關案件。
- 修改 開啟畫面上欄位供 修改 •
- 取消 放棄本次修改「取 消」即放棄本次儲存<sup>。</sup>

### 查驗申辦-標示改正/採行適當安全措施申請(食品)

|                        | 頁                                                                         |                                                             | ,查驗申辦                                             | <b>下</b> 資料                       | 料查詢                 | (2) 常見問題          | I 🚯         | 相關連結    |
|------------------------|---------------------------------------------------------------------------|-------------------------------------------------------------|---------------------------------------------------|-----------------------------------|---------------------|-------------------|-------------|---------|
| 現在位置:查驗                | 律辦 > 標示改正/採行                                                              | <b>亍適當安全措施申</b>                                             | 請(食品)                                             | Welcome:                          | 有限公                 | 司剩餘時間:0時4         | 49分52秒 重新   | 計時 登出   |
|                        |                                                                           | 新增查該                                                        | 的修改取》                                             | 新 確 定                             | 敵 銷 送出申請            |                   |             |         |
| 申請資料與申                 | 請事由 檢                                                                     | 附文件                                                         | 變更歷程                                              |                                   |                     |                   |             |         |
| 申請單號:                  | B1B1131101T010                                                            | 此為臨時申請單號                                                    | E 1                                               |                                   |                     | 產品類別:             | 食品 >        |         |
| 寧本仕甲 ·                 | 申請中,未送件                                                                   | <u>~</u>                                                    |                                                   |                                   | 相                   | <b>霖示改正申請日期</b> : | 1131101     |         |
| 會旦如木,                  | 變更登載事項申請                                                                  |                                                             |                                                   |                                   |                     |                   |             |         |
| *報驗案號:                 | IFB13900048700                                                            |                                                             |                                                   |                                   | Ŷ                   | 前入查驗受理日期:         | 1131101     | ***     |
| 報驗義務人:                 | 得O(85115947)<br>地址:臺中市南屯區 電話                                              | 舌:04-8946666                                                |                                                   |                                   |                     |                   |             |         |
| 受理轄區:                  | B00-基隆港辦事處 >                                                              |                                                             |                                                   |                                   | *3                  | 頁定改正完成日期:         | 1131101     | ***     |
| *申請事由:                 | ※准許消毒、改製或採行<br>●中文標示補正。 ● 產品中營養添加劑含量 ● 向海關申請於倉間辦理 ※茲因通關查驗時,經費 暨食品及相關產品輸入查 | 透當安全措施申請,<br>不符我國食品添加物<br>中文標籤補正。<br>辦事處查核中文標示<br>驗辦法規定申請標示 | 請行文至食品藥物管<br>使用範圍限量暨規格<br>不符規定/「營養添加<br>改正,懇請准於所請 | 理署辦理<br>標準,准許採行;<br>1劑含量」不符「<br>* | 遼當安全措施。<br>食品添加物使用剿 | 國及限量暨規格標準         | 隼」,特依食品到    | 安全衛生管理法 |
| *改正方式說明:               | 重貼中文標示                                                                    |                                                             |                                                   |                                   |                     | 4                 |             |         |
| 項次 貨品分                 | 類號列 (C.C.C CODE)                                                          | 品名 (中)                                                      | 品名 (英)                                            | 產                                 | 品規格 生產              | 隆國別 淨重            | 單位數         | 量單位     |
| 55 0409000             | 0007                                                                      | 逛餅乾1                                                        | SWEET BISCUITS21                                  | ABT:27.67                         | KGS BH              | 8820              | KGM 441     | CTN     |
|                        | 台南市 > 台南市                                                                 |                                                             |                                                   |                                   |                     |                   |             |         |
| 改正地點:                  | ■聯絡人                                                                      | 電子                                                          | 子郵件                                               | *電話                               |                     | 傳真                | *手機         | £碼      |
|                        | test                                                                      |                                                             |                                                   | 111                               |                     |                   | 222         |         |
| 辦事處聯絡資訊:<br>基隆港辦事處 02- | 8978-8416 台北港辦2                                                           | 公室 02-8978-6140                                             | 桃園機場辦事處 03                                        | -2868-318 🗧                       | 计港辦事處 04-23         | 69-2401 高雄港       | 辦事處 07-2622 | -506    |

- 撤銷-撤銷前會再確認
   是否撤銷,撤銷後不可
   再次線上申請標示改正/
   採行適當安全措施。
- 送出申請 申請階段或 承辦人退件修正階段, 確認案件資料正確後, 送出申請,取得正式申 請單號。系統即時自動 通知辦事處。於辦事處 審核階段不可異動申請 資訊。

### 查驗申辦-標示改正/採行適當安全措施申請(食品)

| 現 | 在位置:查驗        | 神辦 > 標示改正/採行                                                          | <b>う</b> 適當安全措                                      | 施申請(食品)                                                      | Welcome:得O                                         | 剩餘時        | 間:0時49分44秒 | 重新計時 登出   |
|---|---------------|-----------------------------------------------------------------------|-----------------------------------------------------|--------------------------------------------------------------|----------------------------------------------------|------------|------------|-----------|
|   |               |                                                                       | 1                                                   | 新增 查 詢 取 泳                                                   | 背 産 定 列印通知書                                        |            |            |           |
| ( | 申請資料與申        | 請事由 檢                                                                 | 附文件                                                 | 變更歷程                                                         |                                                    |            |            |           |
|   | 申請單號:         | B1B11311010020                                                        |                                                     |                                                              | 產                                                  | 品類別:       | 食品 🗸       |           |
|   | <b>应</b> 杰什田, | 審核同意                                                                  | ×                                                   |                                                              | 標示改正申                                              | 請日期:       | 1131101    |           |
|   | <b>香</b> 宣結未: | 變更登載事項申請                                                              |                                                     |                                                              |                                                    |            |            |           |
|   | *報驗案號:        | IFB13900048700                                                        |                                                     |                                                              | 輸入查驗受                                              | 理日期:       | 1131101    |           |
|   | 報驗義務人:        | 得O(85115947)<br>地址:臺中市南屯區 電話                                          | š : 04-8946666                                      |                                                              |                                                    |            |            |           |
|   | 受理轄區:         | B00-基隆港辦事處 >                                                          |                                                     |                                                              | *預定改正完                                             | 成日期:       | 1131101    | 2         |
|   | *申請事由:        | ※准許消毒、改製或採行<br>●中文標示補正。 產品中營養添加劑含量 向海關申請於倉間辦理 ※茲因通關查驗時,經費 暨食品及相關產品輸入查 | 適當安全措施。<br>不符我國食品》<br>中文標籤補正。<br>辦事處查核中5<br>驗辦法規定申調 | ■請,請行文至食品藥物管<br>私加物使用範圍限量暨規格<br>文標示不符規定/「營養添<br>責標示改正,懇請准於所該 | 理署辦理<br>督標準,准許採行適當安全措施。<br>加劑含量」不符「食品添加物使用範圍<br>身。 | 及限量暨:      | 規格標準」,特依1  | 食品安全衛生管理法 |
| • | 列印刻           | 通知書 - 署                                                               | <b>睿查</b> 結                                         | 果「審核                                                         | 同意」・並已約                                            | <b>剄</b> 完 | 成通知        | 書確認作      |
|   |               | )<br>j                                                                | 鬟;或                                                 | 審查結果                                                         | 「審核不同意」                                            | •          | 列印相        | 關通知,      |
|   |               | E                                                                     | 列印                                                  | 未達三次                                                         | 時使用。                                               |            |            |           |

V.1131201

## 分頁1/申請資料與申請事由

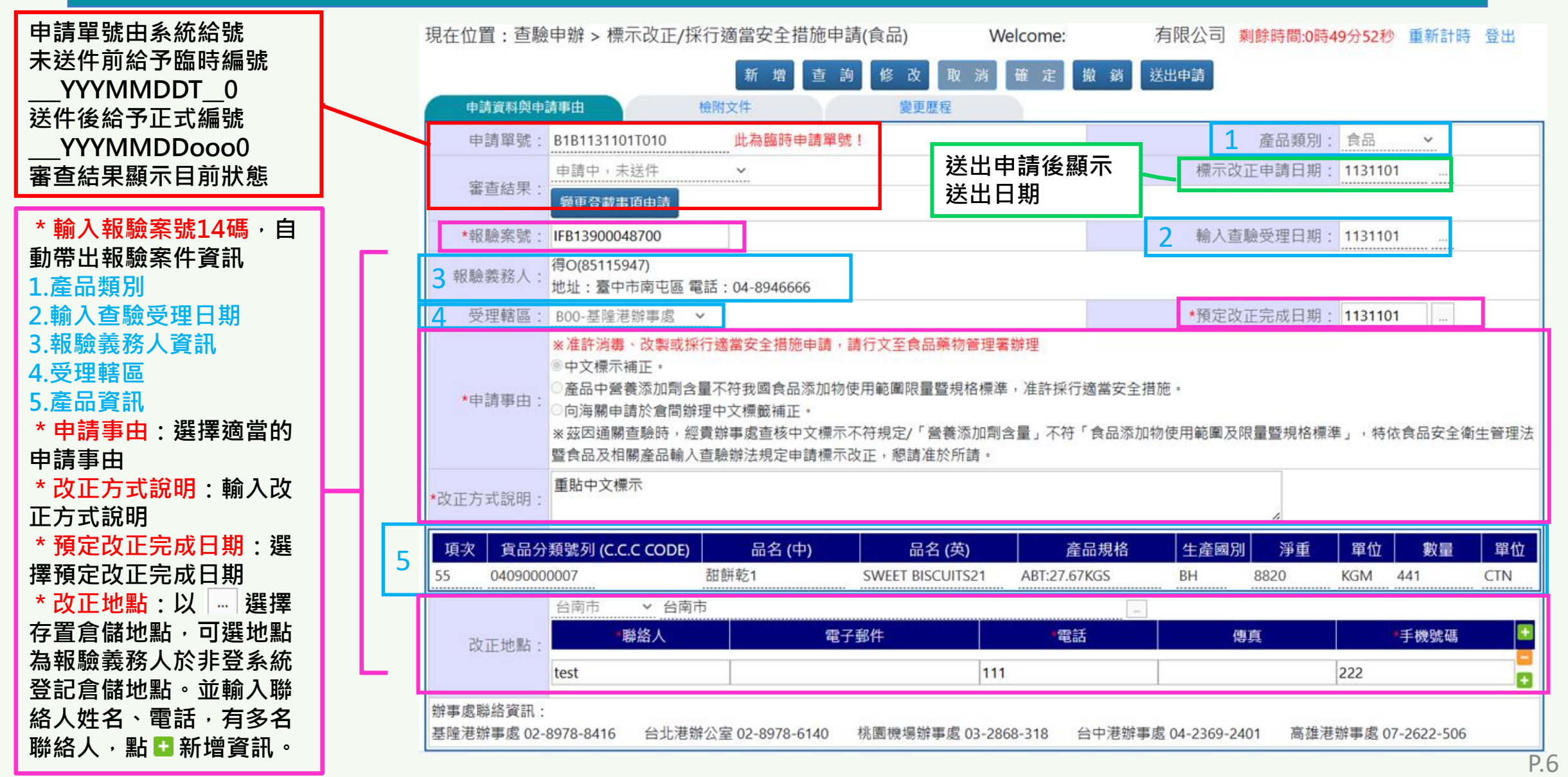

V.1131201

# 分頁2/檢附文件

|   | *                                          |    | 現在位置:重 | ≦驗申辦 > 標示改Ⅰ | E/採行適當安全      | 措施申請(食品)          | Welcon         | ne:               | 有限公司            | 剩餘時間:0時49分55秒 | 重新計時 | 登出 |
|---|--------------------------------------------|----|--------|-------------|---------------|-------------------|----------------|-------------------|-----------------|---------------|------|----|
| - | <sup>,</sup> 上傳格式限為pdf.或jpg.,<br>大小限為15Mb。 |    |        |             | 新增            | 查詢修改              | 取消」確定          | 定 撤 翁             | 送出申請            |               |      |    |
|   | 申請事由為「中文標示補正                               |    | 申請資料   | 與申請事由       | 檢附文件          | 變更歷程              | ŧ              |                   |                 |               |      |    |
|   | 」及「辦裡倉間補正」,必                               | ΙГ |        |             | 改正前標示樣張:      | 檔案名稱: ftrap0101r_ | _202411011635! | 上傳檔案              | 下載檔案            | 除檔案           |      |    |
|   | 貝上傳,以止刖及以止俊悰<br>示樣張」。                      |    |        | 檢附文件:       | 改正後標示樣張:      | 檔案名稱: feeap3101r  | _202410301454  | 上傳檔案              | 下載檔案            | 除檔案           |      |    |
|   | 申請事由為「營養添加劑含                               | Н  |        |             | 改正後產品包裝型      | 』態照片: 檔案名稱:       |                | Ŀ                 | 傳檔案 下載          | 當案 刪除檔案       |      |    |
|   | 量不符規定」,必須上傳「                               |    | 其他:    |             |               |                   |                |                   |                 |               | _    |    |
|   | 以止 <u>刑</u> 標不樣張」,「改止」<br>A.梅云槎裡, 、「改正么吝」  |    |        |             |               | 其他檔案              |                |                   |                 | •             |      |    |
|   | 品包裝型態照片」擇一上傳                               |    |        |             |               |                   |                |                   |                 |               | ]    |    |
|   | 0                                          |    |        | 備註:         |               |                   |                |                   |                 |               |      |    |
| : | 其他檔案:如檢附文件不只                               |    |        |             |               |                   |                |                   |                 |               | 6    |    |
| 1 | ─個檔系,於具他檔系按 🖬<br>F 唐甘他樘安,並幼昍樘安             |    | *接受確認  | 忍通知信之電子信箱:  | 85115947@gmai | l.com             |                |                   |                 |               |      |    |
|   | L 時央心個未了並成的個未<br>名稱。                       | /- |        |             |               |                   |                |                   |                 |               |      |    |
| L |                                            |    |        |             |               |                   |                |                   |                 |               |      |    |
| - |                                            |    | •      | 分百17        | 及分百           | 2完成後              | 1月, 月          | 同業                | 关出由             | ] 請,並         |      |    |
|   | * 接受確認通知信之電子信                              |    |        |             |               |                   |                | 2 L- 1            |                 | H/-J          |      |    |
|   | 咱,與政系統苗任之电士后<br>笛,可修改。                     |    |        | 出現甲         | 請成上           | 刀乙計息              | 0              | 127.0.0.1 說       |                 |               |      |    |
| Ľ |                                            |    |        |             |               |                   |                | 送出申請成功!<br>正式申請單號 | : B1B1131101002 | 20            |      |    |

#### 退件通知-標示改正/採行適當安全措施申請(食品)

#### ● 以電子郵件通知補件

| 主旨 | IFB13900048700經審核退回標示改正/採行適當安全措施                                                                                                    |
|----|----------------------------------------------------------------------------------------------------|
| 內容 | 此為自動發送信件,請勿回覆此信件!<br>寄件者:基隆港辦事處電話:0289786141傳真:0224226188<br>申請單號「B1B11311010020」(報驗案號:IFB13900048700),經審核退回標示改正/採<br>行適當安全措施,原因:補充檢附文件電子檔。<br>請於查驗申辦>標示改正/採行適當安全措施申請(食品)修正申請資料後,重新送件。 |

 申請人於網際網路[標示改正/採行適當安全措施申請(食品)]可修改資料,並可看到承辦人審核結果 說明。修改後可重新送出申請。

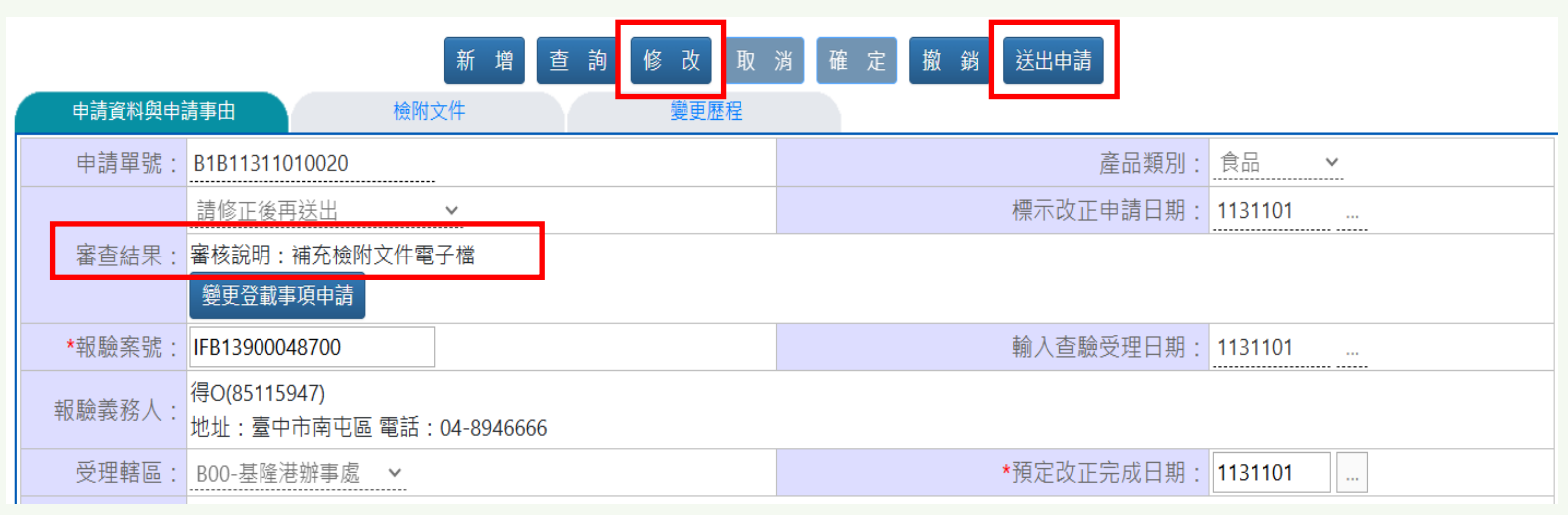

#### 審核結果通知-標示改正/採行適當安全措施申請(食品)

● 以電子郵件通知審核結果

| 主旨 | IFB13900048700經審核同意標示改正/採行適當安全措施                                                                                                    |
|----|----------------------------------------------------------------------------------------------------|
| 內容 | 此為自動發送信件,請勿回覆此信件!<br>寄件者:基隆港辦事處電話:0289786141傳真:0224226188<br>申請單號「B1B11311010020」(報驗案號:IFB13900048700),經審核同意標示改正<br>/採行適當安全措施,請於「查驗申辦>標示改正/採行適當安全措施申請(食品)」完<br>成通知書確認,以完成標示改正/採行適當安全措施申請作業。 |

#### ● 申請人於網際網路[標示改正/採行適當安全措施申請(食品)]按下通知書確認按鈕,開啟通知書確認 畫面。

現在位置:查驗申辦>標示改正/採行適當安全措施申請(食品) ,有限公司 剩餘時間:0時49分44秒 重新計時 登出 Welcome: 取消確定 查詢 檢附文件 申請資料與申請事由 變更歷程 產品類別: 食品 申請單號: B1B11311010020 標示改正申請日期: 1131101 審核同意,待確認通知書 🖌 審杳結果 變更登載事項申請 通知書確認 \*報驗案號: IFB13900048700 輸入查驗受理日期: 1131101 ... 得O(85115947) 報驗義務人: 地址:臺中市南屯區 電話:04-8946666 \*預定改正完成日期: 1131101 受理轄區: BOO-基隆港辦事處 >

### 通知書確認-標示改正/採行適當安全措施申請(食品)

● 確認正確勾選「本公司已收到標示改 正同意暨輸入許可通知/採行適當安 全措施同意通知書,並履行該改正義 務;如未履行<sup>,</sup>本公司願依法接受處 分。」後按下通知書收受確認按鈕· 並出現確認通知書完成訊息。

127.0.0.1 說

確認通知書完成

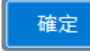

| :=                |                                                                                           |               |            |
|-------------------|-------------------------------------------------------------------------------------------|---------------|------------|
|                   | Notification of the Foods and Relevant Products Relabeling Application<br>Import Admitted | and           |            |
|                   | 中華民國113年11月01日 FDA北字第 IFB13900048700AA 號                                                  |               | Æ          |
|                   | 一、依據報驗義務人得0(即處分相對人)113年11月01日提出之「標示改正申請及計畫書」、食品                                           | 及相            | - 11       |
|                   | 關產品輸入查驗辦法第24條第2項及行政程序法第93條第1項與第2項第3款規定辦理。                                                 |               |            |
|                   | 二、報驗義務人得0於113年01月16日輸入甜餅乾1產品(申請書號碼: IFB13900048700),經查驗約                                  | 吉果違           |            |
|                   | 反食品安全衛生管理法標示規定(詳第九點18.查驗結果),爰本署核發113年11月01日 FDA北                                          | 字第            |            |
|                   | IFB13900048700A 號之食品及相關產品輸入查驗不符合通知書(諒達)。                                                  |               |            |
|                   | 三、後報驗義務人依食品及相關產品輸入查驗辦法第24條第1項第3款規定提出前揭改正申請,經                                              | 本署            |            |
|                   | 審查後,依同辦法第24條第2項規定,同意報驗義務人依所提申請內容改正,報驗義務人並加                                                | 應於該           |            |
|                   | 產品輸入後,公開陳列、販售或流通前,完成標示改正;未履行該改正義務者,依行政程序                                                  | 法第            |            |
|                   | 123條第3款及第125條但書規定,廢止本輸入許可。                                                                |               |            |
|                   | 四、報驗義務人如認本處分違法或不當,得依訴願法第14條第1項、第58條第1項規定,自本通知                                             | 送達            |            |
|                   | 之次日起30日內,依訴願法第56條第1項、第2項規定繕具訴願書並附本通知影本,檢送本署                                               | ,由            |            |
|                   | 本署向訴願管轄機關衛生福利部提起訴願。                                                                       |               |            |
|                   | 五、如欲更動「標示改正申請及計畫書」之內容,報驗義務人應於更動前向原受理查驗機關之港                                                | 埠辨            |            |
|                   | 事處辦理變更申請。                                                                                 |               |            |
|                   | 六、主管機關認有查核之必要,報驗義務人應配合調查,不得規避、妨礙或拒絕。                                                      |               |            |
|                   | 七、報驗義務人應依食品安全衛生管理法相關規定,對輸入產品負自主管理責任。如有違規情事                                                | ,不            |            |
| E <i>T 1</i> 50 ≐ |                                                                                           | - **          |            |
|                   | <u> </u>                                                                                  | F表。<br>- 屍仁 - | + A=       |
| 142<br>5.4->      | 公可口收到惊小风止问息宣飘入計リ廸和/洣仃婳虽女王佰꺤问息廸却青,业履仃該仪止莪務;如オ<br>法按照点八                                     | 、履行,          | 4公司        |
| R11X7             | 法按 <b>灾</b> 威刀。                                                                           |               |            |
| 甬知                |                                                                                           | 诸省料为          | <b>+</b> 。 |
| ee yn             |                                                                                           | w             | <u> </u>   |
|                   | 通知書收受確認                                                                                   |               |            |

通知書收受確認 關閉視窗

### 通知書列印-標示改正/採行適當安全措施申請(食品)

- 申請人於網際網路[標示改正/ 採行適當安全措施申請(食品)]按列印通知書,或於[標示 改正/採行適當安全措施之同 意/不同意通知書列印作業(食 品)]查詢列印,兩支程式加總 限制最多列印三次。
- 案件新申請或案件任一資料
   變更申請,未完成確認通知
   書,無法列印通知書。

| 現在位置:查驗申辦 > 標示改正/採行適當安全措施申請(食品) Welcome:得O 剩餘時間:0時49分44秒 重新計時 登出 |                                                                                                    |                                                                                       |  |  |  |  |  |  |
|------------------------------------------------------------------|----------------------------------------------------------------------------------------------------|---------------------------------------------------------------------------------------|--|--|--|--|--|--|
|                                                                  | 新增查詢取淡                                                                                                    | 省 確 定 列印通知書                                                                           |  |  |  |  |  |  |
| 申請資料與申                                                           | 請事由 檢附文件 變更歷程                                                                                                    |                                                                                       |  |  |  |  |  |  |
| 申請單號:                                                            | B1B11311010020                                                                                                    | 產品類別: 食品 🖌                                                                            |  |  |  |  |  |  |
| <b>向</b> 大/4田                                                    | 審核同意 ✓                                                                                                    | 標示改正申請日期: 1131101                                                                     |  |  |  |  |  |  |
| 番                                                                | 變更登載事項申請                                                                                                    |                                                                                       |  |  |  |  |  |  |
| *報驗案號:                                                           | IFB13900048700                                                                                                    | 輸入查驗受理日期:                                                                             |  |  |  |  |  |  |
| 報驗義務人:                                                           | 得O(85115947)<br>地址:臺中市南屯區 電話:04-8946666                                                                                                    |                                                                                       |  |  |  |  |  |  |
| 受理轄區:                                                            | B00-基隆港辦事處 ¥                                                                                                    | *預定改正完成日期: 1131101                                                                    |  |  |  |  |  |  |
| *申請事由:                                                           | <ul> <li>※准許消毒、改製或採行適當安全措施申請,請行文至食品藥物管</li> <li>●中文標示補正。</li> <li>●產品中營養添加劑含量不符我國食品添加物使用範圍限量暨規格</li> <li>●向海關申請於倉間辦理中文標籤補正。</li> <li>※茲因通關查驗時,經貴辦事處查核中文標示不符規定/「營養添)</li> <li>暨食品及相關產品輸入查驗辦法規定申請標示改正,懇請准於所證</li> </ul> | <mark>管理署辦理</mark><br>結標準,准許採行適當安全措施。<br>加劑含量」不符「食品添加物使用範圍及限量暨規格標準」,特依食品安全衛生管理%<br>貨。 |  |  |  |  |  |  |

現在位置:查驗申辦 > 標示改正/採行適當安全措施之同意/不同意 Welcome:得威信資訊有限公司 剩餘時間:0時49分56秒 重新計時 登出 通知書列印作業(食品)

| 標示改正/採行適當安全措施之同意/不同意通知書列印 |                |                  |              |  |  |  |  |  |
|---------------------------|----------------|------------------|--------------|--|--|--|--|--|
| 報驗案號:                     | IFB13900048802 | ~ IFB13900048802 |              |  |  |  |  |  |
| 報驗義務人:                    | 請選掛            | ₩ ~              |              |  |  |  |  |  |
| 報單號碼:                     |                |                  |              |  |  |  |  |  |
| 同意具結日期:                   | ~              |                  |              |  |  |  |  |  |
| 報驗代理人:                    | DWX            |                  |              |  |  |  |  |  |
| *線上申辦標示改正/採行適當安全措         | 昔施案件,始得於此處列印;  | 臨櫃申辦標示改正/採行適當安全排 | 昔施案件,請洽詢辦事處。 |  |  |  |  |  |
|                           |                | 查詢列印             |              |  |  |  |  |  |
|                           | 報驗案號           |                  | 已列印次數        |  |  |  |  |  |
|                           | IFB1390004880  | 2                | 0            |  |  |  |  |  |

### 變更申請-標示改正/採行適當安全措施申請(食品)

| 住仙目:巨腳         | 『中辦 > 標不改止/採仃週富女王揊虺中请(良즚)                                                                                                    | Welcome: 侍O 剩餘時間:0時49分44秒 重新計時 登出                                                     |
|----------------|----------------------------------------------------------------------------------------------------|---------------------------------------------------------------------------------------|
|                | 新增」查詢取淡                                                                                                    | 省 確 定 列印通知書                                                                           |
| 申請資料與申         | 請事由 檢附文件 變更歷程                                                                                                    |                                                                                       |
| 申請單號:          | B1B11311010020                                                                                                    | 產品類別: 食品 ──                                                                           |
| 南大山田           | 審核同意 🗸 🖌                                                                                                    | 標示改正申請日期: 1131101                                                                     |
| <b>番</b> 笪 結果: | 變更登載事項申請                                                                                                    |                                                                                       |
| *報驗案號:         | IFB13900048700                                                                                                    | 輸入查驗受理日期: 1131101                                                                     |
| 報驗義務人:         | 得O(85115947)<br>地址:臺中市南屯區 電話:04-8946666                                                                                                    |                                                                                       |
| 受理轄區:          | B00-基隆港辦事處 ¥                                                                                                    | *預定改正完成日期: 1131101                                                                    |
| *申請事由:         | <ul> <li>※准許消毒、改製或採行適當安全措施申請,請行文至食品藥物管</li> <li>●中文標示補正。</li> <li>●產品中營養添加劑含量不符我國食品添加物使用範圍限量暨規格</li> <li>●向海關申請於倉間辦理中文標籤補正。</li> <li>※茲因通關查驗時,經貴辦事處查核中文標示不符規定/「營養添/</li> <li>暨食品及相關產品輸入查驗辦法規定申請標示改正,懇請准於所請</li> </ul> | <mark>管理署辦理</mark><br>發標準,准許採行適當安全措施。<br>如劑含量」不符「食品添加物使用範圍及限量暨規格標準」,特依食品安全衛生管理法<br>貨。 |

#### • 查詢 - 點選「查詢」輸入查詢條件,查出曾申請的相關案件。

 變更登載事項申請 - 審查結果「審核同意」或「取消通知書確認」,且 無其他變更申請案件時才可申請。系統將最新的案件資料帶入到畫面上 以供修正(申請事由不可修改)。

\*如案件同時需進行錯單更正,請先完成錯單更正案件資訊後,再申請標示改正/採行適當安全措施資料變更。

### 查驗申辦-標示改正/採行適當安全措施變更申請(食品)

|      | 現在位置:查驗                | 申辦 > 標示改                                                                                                    | 正/採行適當安全打                                                                             | 昔施變更申請(食品)                                                      | Welcome:                             | : 有降                  | 艮公司 剩餘      | 時間:0時49分 | }55秒 重   | 新計時 登  | 出     |
|------|------------------------|----------------------------------------------------------------------------------------------------|---------------------------------------------------------------------------------------|-----------------------------------------------------------------|--------------------------------------|-----------------------|-------------|----------|----------|--------|-------|
|      |                        |                                                                                                    |                                                                                       | 修改取消                                                            | 確 定 撤 銷                              | 送出申請                  |             |          |          |        |       |
|      | 申請資料與申                 | 請事由                                                                                                    | 檢附文件                                                                                  | 變更歷程                                                            |                                      |                       |             |          |          |        |       |
|      | 申請單號:                  | B1B1131101002                                                                                                    | T 此為臨時®                                                                               | 申請單號!                                                           |                                      |                       |             | 產品類別:    | 食品       | ~      |       |
|      | 宝杏结果 ·                 | 申請中,未送件                                                                                                    | ~                                                                                     |                                                                 |                                      |                       | 標示改正        | E申請日期:   | 1131104  |        |       |
|      |                        | 標示改正/採行到                                                                                                    | 商當安全措施申請 B1                                                                           | IB11311010020 :審核                                               | 同意                                   |                       |             |          |          |        |       |
|      | *報驗案號:                 | IFB13900048700                                                                                                    | )                                                                                     |                                                                 |                                      |                       | 輸入查斷        | 鹼受理日期:   | 1131101  |        |       |
|      | 報驗義務人:                 | 得O(85115947)<br>地址:臺中市南                                                                                            | 屯區 電話:04-89466                                                                        | 66                                                              |                                      |                       |             |          |          |        |       |
| _    | 受理轄區:                  | B00-基隆港辦事                                                                                                    | 處 >                                                                                   |                                                                 |                                      |                       | *預定改訂       | E完成日期:   | 1131106  |        |       |
| 不可修改 | *申請事由:                 | <ul> <li>※准許消毒、改</li> <li>●中文標示補正</li> <li>●產品中營養添加</li> <li>●向海關申請於加</li> <li>※茲因通關查驗</li> <li>品及相關產品輸</li> </ul> | <mark>製或採行適當安全措加。</mark><br>。<br>加劑含量不符我國食品<br>自間辦理中文標籤補正<br>時,經貴辦事處查核中<br>入查驗辦法規定申請想 | ●申請,請行文至食品藥<br>品添加物使用範圍限量暨<br>こ。<br>□文標示不符規定/「營書<br>要示改正,懇請准於所請 | 物管理署辦理<br>規格標準,准許採<br>該添加劑含量」不行<br>。 | 《行適當安全措施。<br>符「食品添加物使 | 用範圍及限量暨     | 暨規格標準」   | ,特依食品    | 品安全衛生管 | 管理法暨食 |
|      | *改正方式說明:               | 重貼中文標示11                                                                                                    |                                                                                       |                                                                 |                                      |                       |             | 4        |          |        |       |
|      | 項次 貨品分                 | )類號列 (C.C.C C                                                                                                    | ODE) 品名                                                                               | (中) 品名                                                          | (英)                                  | 產品規格                  | 生產國別        | 淨重       | 單位       | 數量     | 單位    |
|      | 55 0409000             | 0007                                                                                                    | 甜餅乾1                                                                                  | SWEET BISC                                                      | UITS21 ABT:                          | 27.67KGS              | BH          | 8820     | KGM      | 441    | CTN   |
|      |                        | 台南市 🗸                                                                                                    | 台南市                                                                                   |                                                                 |                                      |                       |             |          |          |        |       |
|      | 改正地點:                  | *聯絡,                                                                                                    | <u>الم</u>                                                                            | 電子郵件                                                            |                                      | *電話                   | 傳           | 真        | *        | 手機號碼   |       |
|      |                        | test                                                                                                    |                                                                                       |                                                                 | 111                                  |                       |             |          | 222      |        |       |
|      | 辦事處聯絡資訊:<br>基隆港辦事處 02- | 8978-8416 台                                                                                                    | 北港辦公室 02-8978-                                                                        | 6140 桃園機場辦事                                                     | 氪 03-2868-318                        | 台中港辦事處 0              | 4-2369-2401 | 高雄港辦事    | 事處 07-26 | 22-506 |       |

- 修改 開啟畫面上欄位供修改。
- 確認 登打相關資料後,按「確定」即完成儲存,並取得臨時申請單號。
- 取消 放棄本次修改「取消」即放棄本次儲存。

### 查驗申辦-標示改正/採行適當安全措施變更申請(食品)

| 現在位置:查驗申辦 > 標示改正 | [/採行適當安全措施變更申請(食品)            | Welcome:         | 有限公司 剩餘時間:0時49分32 | 秒 重新計時 登出 |
|------------------|-------------------------------|------------------|-------------------|-----------|
|                  | 修改取消储                         | 定 撤 銷 送出申請       | <b>清</b>          |           |
| 申請資料與申請事由        | 檢附文件 變更歷程                     |                  |                   |           |
|                  | 改正前標示樣張: 檔案名稱: ftrap0101r_202 | 2411011635! 上傳檔案 | 下載檔案 刪除檔案         |           |
| 檢附文件:            | 改正後標示樣張: 檔案名稱:feeap3101r_20   | 2410301454 上傳檔案  | 下載檔案 刪除檔案         |           |
|                  | 改正後產品包裝型態照片: 檔案名稱:            | Ŀ                | 傳檔案 下載檔案 刪除檔案     |           |
| 其他:              |                               |                  |                   |           |
|                  | 其他檔案                          |                  |                   | E         |
| *申請變更原因:         | 修改預定提貨日期                      |                  |                   | li.       |
| *接受確認通知信之電子信箱:   | 85115947@gmail.com            |                  |                   |           |
|                  |                               |                  |                   |           |

- 撤銷 撤銷前,會再確認是否撤銷。
  - 撤銷後,需再次線上申請具結先行放行資料變更(另一個單號)。
- 送出申請 申請階段或承辦人退件修正階段,確認案件資料正確後,送出 申請,取得正式申請單號。系統即時自動通知辦事處。於辦事 處審核階段不可異動申請資訊。
- •申請變更原因(必填) 填入變更原因。

V.1131201

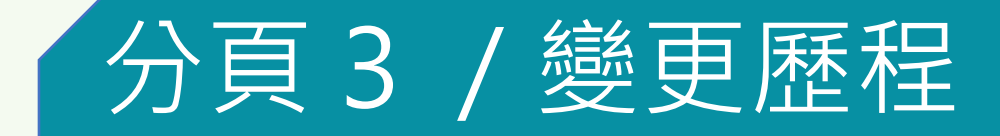

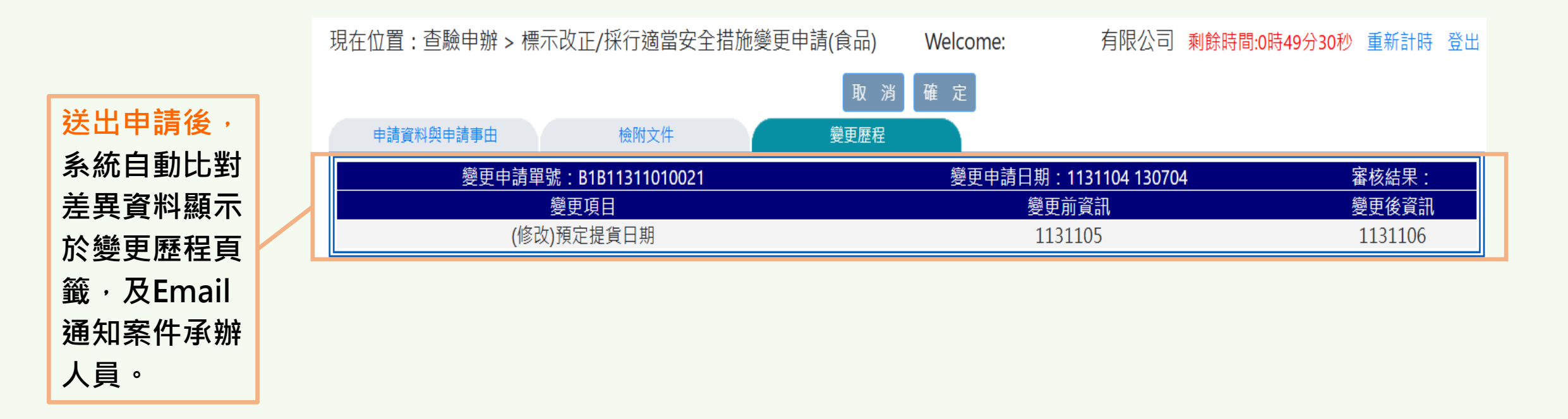

# 查驗申辦-標示改正/採行適當安全措施申請(食品) 申請事由為「向海關申請於倉間辦理中文標籤補正

- 改正地點預設帶入報驗 案件的貨品存置地點
- 審核通過後,申請人完 成改正並通知辦事處前 往查核。

| 見在位置:查驗申辦 > 標示改正/採行適當安全措施申請(食品) |                                                                                                    |              |                 |              | <b>me:</b> 報驗行 | 剩餘時間:0時 | 49分53秒  | 重新計開 | 5 登出  |  |
|---------------------------------|----------------------------------------------------------------------------------------------------|--------------|-----------------|--------------|----------------|---------|---------|------|-------|--|
|                                 |                                                                                                    | 新增 查 詢       | 修改取消            | 確定撤          | 翁 送出申請         |         |         |      |       |  |
| 申請資料與申                          | 請事由檢                                                                                                    | 付文件          | 變更歷程            |              |                |         |         |      |       |  |
| 申請單號:                           | B1B1131104T010                                                                                                    | 此為臨時申請單號     | !               |              |                | 產品類別:   | 食品      | ~    |       |  |
|                                 | 申請中,未送件                                                                                                    | ~            |                 |              | 標示             | 改正申請日期: | 1131104 | 1    |       |  |
| <b></b>                         | 變更登載事項申請                                                                                                    |              |                 |              |                |         |         |      |       |  |
| *報驗案號:                          | IFB13900010002                                                                                                    |              |                 |              | 輸入             | 查驗受理日期: | 1130222 | 2    |       |  |
| 報驗義務人:                          | 得O(85115947)<br>地址 : 臺中市南屯區 電話                                                                                                    | : 04-8946666 |                 |              |                |         |         |      |       |  |
| 受理轄區:                           | B00-基隆港辦事處 🗸                                                                                                    |              |                 |              | *預定            | 改正完成日期: | 1131104 | 1    |       |  |
| *申請事由:                          | <ul> <li>○中文標示補正。</li> <li>○產品中營養添加劑含量不符我國食品添加物使用範圍限量暨規格標準,准許採行適當安全措施。</li> <li>◎向海關申請於倉間辦理中文標籤補正。</li> <li>※茲因通關查驗時,經貴辦事處查核中文標示不符規定/「營養添加劑含量」不符「食品添加物使用範圍及限量暨規格標準」,特依食品安全衛生管理法</li> <li>暨食品及相關產品輸入查驗辦法規定申請標示改正,懇請准於所請。</li> </ul> |              |                 |              |                |         |         |      |       |  |
| 改正方式說明:                         | Test111                                                                                                    |              |                 |              |                | 1.      |         |      |       |  |
| 項次 貨品分                          | ·類號列 (C.C.C CODE)                                                                                                    | 品名 (中)       | 品名 (英)          | 產品規          | れい 生産國         | 別 淨重    | 單位      | 數量   | 單位    |  |
| 1905310                         | ·0007                                                                                                    | 美樂'甜餅乾       | SWEET BISCUITS2 | ABT:27.67KGS | S KR           | 8820    | KGM     | 441  | CTN   |  |
|                                 | 640BG070 金福企業股份存                                                                                                    | 有限公司普通保稅倉庫   | 1               |              |                |         |         |      |       |  |
| 改正地點:                           | "聯給人                                                                                                    | 電子型件 *       |                 | *電話          |                | 傳真      | 真       |      | *手機號碼 |  |
|                                 | 林青青                                                                                                    | 23431111     |                 |              | 0900111111     |         |         |      |       |  |
| 事處聯絡資訊:                         |                                                                                                    |              |                 |              |                |         |         |      |       |  |

# 查驗申辦-標示改正/採行適當安全措施申請(食品) 申請事由為「向海關申請於倉間辦理中文標籤補正

 辦事處查核符合規定後, 系統發送電郵通知。
 申請人可於查驗申辦 > 標示改正/採行適當安全 措施申請(食品)列印通
 主旨 IFB1390001002和 內容 此為自動發送信句 申請單號「B1B 改正完成,請於 印通知書。

知書。

| と田 | IFB13900010002標示改正已完成通知                                                                                          |
|----|----------------------------------------------------------------------------------------------------|
| 日容 | 此為自動發送信件,請勿回覆此信件!<br>申請單號「B1B11311040040」(報驗案號: IFB13900010002),已標示<br>改正完成,請於查驗申辦>標示改正/採行適當安全措施申請(食品)列<br>印通知書。 |

| 新道。查詢。取消。確定列印通知書  |                                                                                                    |                    |  |  |  |  |  |
|-------------------|----------------------------------------------------------------------------------------------------|--------------------|--|--|--|--|--|
| 申請資料與申請事由檢附文件變更歷程 |                                                                                                    |                    |  |  |  |  |  |
| 申請單號:             | B1B11311040040                                                                                                    | 產品類別: 食品 ──        |  |  |  |  |  |
| 審查結果:             | 審核同意 ✓                                                                                                    | 標示改正申請日期:          |  |  |  |  |  |
|                   | 變更登載事項申請                                                                                                    |                    |  |  |  |  |  |
| *報驗案號:            | IFB13900010002                                                                                                    | 輸入查驗受理日期: 1130222  |  |  |  |  |  |
| 報驗義務人:            | 得O(85115947)<br>地址:臺中市南屯區 電話:04-8946666                                                                                                    |                    |  |  |  |  |  |
| 受理轄區:             | B00-基隆港辦事處 🖌                                                                                                    | *預定改正完成日期: 1131104 |  |  |  |  |  |
| *申請事由:            | <ul> <li>※准許消毒、改製或採行適當安全措施申請,請行文至食品藥物管理署辦理</li> <li>●中文標示補正。</li> <li>●產品中營養添加劑含量不符我國食品添加物使用範圍限量暨規格標準,准許採行適當安全措施。</li> <li>●向海關申請於倉間辦理中文標籤補正。</li> <li>※茲因通關查驗時,經貴辦事處查核中文標示不符規定/「營養添加劑含量」不符「食品添加物使用範圍及限量暨規格標準」,特依食品安全衛生管理法暨食品及相關產品輸入查驗辦法規定申請標示改正,懇請准於所請。</li> </ul> |                    |  |  |  |  |  |